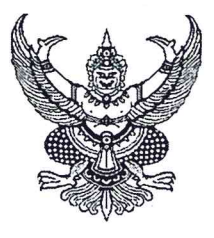

## ที่ กษออด.อส 684 MW

กรมปศุสัตว์ ๖๙/๑ ถนนพฌาไท กทม. ๑๐๙๐๐

90 2

0 สิงหาคม ๒๕๖๐

เรื่อง แนวทางการดำเนินการในระหว่างการปรับปรุงระบบฐานข้อมูลเพื่อขึ้นทะเบียนสุนัข-แมว

เรียน อธิบดีกรมส่งเสริมการปกครองท้องถิ่น

สิ่งที่ส่งมาด้วย ขั้นตอนการบันทึกข้อมูลจำนวนรวมในระบบฐานข้อมูลเพื่อการขึ้นทะเบียนสุนัข-แมว

ตามที่กรมปศุสัตว์ได้พัฒนาระบบการขึ้นทะเบียนสุนัข-แมว เพื่อการสำรวจจำนวนสุนัข-แมว ได้อย่างครอบคลุมส่งผลให้การควบคุม ป้องกันโรคพิษสุนัขบ้ามีประสิทธิภาพและยั่งยืน ที่ผ่านมาการดำเนินการ อาศัยการประสานความร่วมมือจากกรมส่งเสริมการปกครองส่วนท้องถิ่น และองค์กรปกครองส่วนท้องถิ่น(อทป.) ทั่วประเทศซึ่งให้ความร่วมมืออย่างดียิ่ง นั้น

เนื่องจากยังพบปัญหาการใช้งานระบบดังกล่าว กอปรกับการขับเคลื่อนโครงการสัตว์ปลอดโรค คนปลอดภัย จากโรคพิษสุนัขบ้าตามพระปณิธานศาสตราจารย์ ดร.สมเด็จพระเจ้าลูกเธอ เจ้าฟ้าจุฬาภรณวลัยลักษณ์ อัครราชกุมารี ซึ่งในปี ๒๕๖๐ กรมปศุสัตว์ร่วมกับคณะสัตวแพทยศาสตร์ มหาวิทยาลัยเกษตรศาสตร์ ผู้รับผิดชอบ ยุทธศาสตร์ที่ ๖ การบูรณาการและการบริหารจัดการระบบฐานข้อมูลโรคพิษสุนัขบ้า ได้รับงบประมาณจาก สำนักงานคณะกรรมการพิเศษเพื่อประสานงานโครงการอันเนื่องมาจากพระราชดำริ เพื่อแก้ไขปัญหาที่เกิดขึ้น ดังนั้น กรมปศุสัตว์ในฐานะผู้ดูแลระบบฯ ขอเสนอแนวทางการดำเนินการ เพื่อลดปัญหาที่เกิดขึ้นระหว่างการปรับปรุง ระบบฯ ดังนี้

๑. ขอให้ชะลอการขึ้นทะเบียนสุนัขและแมวในส่วนการรายงานข้อมูล "รายตัว" ผ่านระบบ ฐานข้อมูลเพื่อการขึ้นทะเบียนสุนัข-แมว ทั้งในรูปแบบการบันทึกข้อมูลออนไลน์ และการ Upload ด้วยไฟล์ใน รูปแบบ Excel ไว้ก่อนจนกว่าการปรับปรุงระบบฯ เสร็จสิ้น ซึ่งกรมปศุสัตว์จะแจ้งให้ทราบในภายหลัง

 ๒. เพื่อให้ทราบประชากรสุนัขและแมวในภาพรวมระดับพื้นที่และระดับประเทศ จึงขอความร่วมมือให้องค์กรปกครองส่วนท้องถิ่นบันทึกข้อมูล "เฉพาะจำนวนรวมประชากรสุนัขและแมว ทั้งมีเจ้าของและไม่มีเจ้าของในพื้นที่รับผิดชอบ" โดยดำเนินการดังนี้

๒.๑. หากมีการสำรวจจำนวนประชากรดังกล่าวแล้ว ให้บันทึกข้อมูลจำนวนรวมประชากร สุนัขและแมวในส่วนการรายงานข้อมูล **"การสำรวจสุนัข แมวโดยประมาณ"**ของระบบฐานข้อมูลเพื่อการขึ้น ทะเบียนสุนัข-แมว รายละเอียดตามสิ่งที่ส่งมาด้วย

๒.๒. หากยังไม่ดำเนินการสำรวจให้ดำเนินการสำรวจ เฉพาะจำนวนรวมประชากรสุนัข และแมวทั้งมีเจ้าของและไม่มีเจ้าของในพื้นที่รับผิดชอบ และรายงานข้อมูลเช่นเดียวข้อกับ ๒.๑

*๓.หลังการบันทึก...* 

๓. หลังการบันทึกข้อมูล สามารถดูรายงานข้อมูลจำนวนรวมประชากรสุนัขและแมวของแต่ละ องค์กรปกครองส่วนท้องถิ่นตาม Username ของท่านได้ที่ http://164.115.23.68/report/surveyR.aspx รายละเอียดตามสิ่งที่ส่งมาด้วย

๔. ขอให้องค์กรปกครองส่วนท้องถิ่นแต่ละแห่งดำเนินการบันทึกข้อมูลจำนวนรวมประชากร สุนัขและแมวในข้อ ๒ แล้วเสร็จภายใน ๓๑ ตุลาคม ๒๕๖๐ นี้ หากมีข้อสงสัย สามารถติดต่อสอบถามได้ที่ศูนย์ วิเคราะห์และพยากรณ์ด้านสุขภาพสัตว์ สำนักควบคุม ป้องกันและบำบัดโรคสัตว์ กรมปศุสัตว์ ทางไปรษณีย์ อิเล็กทรอนิกส์ dwarroom@dld.go.th โทรศัพท์ ๐ ๒๖๕๓ ๔๔๑๒

จึงเรียนมาเพื่อโปรดทราบและโปรดแจ้งองค์กรปกครองส่วนท้องถิ่นทั่วประเทศทราบด้วย จะขอบคุณยิ่ง

ขอแสดงความนับถือ

(นายทศพร ศรีศักดิ์) ร้องอธิบดี ปฏิบัติราชการแทน อธิบดีกรมปศุสัตว์

สำนักควบคุม ป้องกัน และบำบัดโรคสัตว์ โทรศัพท์ 0 ๒๖๕๓ ๔๔๑๒ โทรสาร 0 ๒๒๕๑ ๕๗๐๐

## ้ขั้นตอนการบันทึกข้อมูลจำนวนรวมในระบบฐานข้อมูลเพื่อการขึ้นทะเบียนสุนัข-แมว และการเข้าดูรายงาน

## ด. การบันทึกข้อมูล

๑.๑. กรณีล็อกอินเข้าสู่ระบบฐานข้อมูลเพื่อการขึ้นทะเบียนสุนัข-แมว ครั้งแรกจะปรากฎหน้าต่างให้บันทึกข้อมูลภาพรวม ประชากรสุนัขและแมว มีเจ้าของและไม่มีเจ้าของ และกด Bsave บันทึกข้อมูล โดยหน้าต่างนี้จะปรากฎขึ้นมา เฉพาะการเข้าระบบครั้งแรกเท่านั้น แต่สามารถแก้ไขได้ภายหลัง

|              | ฐานข้อมูลเพื่อก<br>ทะเบียนสุนัข-แเ | 2                                      |                                          |                                    |   |
|--------------|------------------------------------|----------------------------------------|------------------------------------------|------------------------------------|---|
|              |                                    | การสำรวจ สุนัข แมว                     | โดยประมาณ                                |                                    |   |
| หน้าหลัก     |                                    | สุนัขและแมวโดยประมาณ 0 ตัว             | 5                                        |                                    |   |
| ชื่อ นามสกุล | บ้านเลยกี ห                        | <b>มีเจ้าของ</b><br>สุนัข 0क<br>แมว 0क | ไม่มีเจ้าของ<br>สุนัข 0ิ̄̄́œ<br>แมว 0̄́œ | <ul> <li>cu</li> <li>cu</li> </ul> | * |

๑.๒. กรณีเคยล็อกอินเข้าสู่ระบบฯ แล้ว หรือ ล็อกอินแล้วไม่พบหน้าต่างดังข้อที่ ๑.๑ สามารถทำได้โดยคลิกที่ User มุม บนขวามือของหน้าต่างแล้วคลิกที่ "แก้ไขข้อมูล การสำรวจสุนัขและแมว" ดังลูกศรชี้

|                  | ฐานข้อมูลเพื่อการขึ้น<br>ทะเบียนสุนัข-แมว |    |          | หน้าหลัก   เพิ่มข้อมูล +   จัดการวัคชิน   จัดการข้อมูล + |        |       | •   รายงาน <del>-</del> | U110        |                                          |
|------------------|-------------------------------------------|----|----------|----------------------------------------------------------|--------|-------|-------------------------|-------------|------------------------------------------|
| หน้าหลัก         |                                           |    |          |                                                          |        |       |                         |             | แก้ไขข้อมูล การสำรวจสุนัข แมว<br>Log out |
| ชื่อ นามสกุล     | บ้านเลขที่                                | кų | จังหวัด  | อำเภอ                                                    | ตำบล   | สุนัข | CUII                    |             |                                          |
|                  |                                           |    |          |                                                          |        | •     | •                       |             |                                          |
| ฐิติมา จันแดง    | 504/132                                   |    | สมุทรปรา | เมือง<br>สมุทรปรา                                        | ปากน้ำ | 1     | 2                       | ข้อมูลสัตว์ | แก้ไข × ลบ                               |
| นี ตัดเสื้อ      | 502/15                                    |    | สมุทรปรา | เมือง<br>สมุทรปรา                                        | ปากน้ำ | 0     | 1                       | ข้อมูลสัตว์ | แก้ไข × ลบ                               |
| จงจิต คุ้มศิริ   | 126/8                                     |    | สมุทรปรา | เมือง<br>สมุทรปรา                                        | ปากน้ำ | 2     | 2                       | ข้อมูลสัตว์ | แก้ไข × ลบ                               |
| ประนอม กันนิทากร | 101                                       |    | สมุทรปรา | เมือง<br>สมุทรปรา                                        | ปากน้ำ | 0     | 2                       | ข้อมูลสัตว์ | แก้ไข × ลบ                               |
| สมนีก นาคนิยม    | 44                                        |    | สมุทรปรา | เมือง<br>สมุทรปรา                                        | ปากน้ำ | 1     | 3                       | ข้อมูลสัตว์ | แก้ไข × ลบ                               |

๑.๓. ระบบฯ จะแสดงหน้าต่าง ให้บันทึก หรือแก้ไขข้อมูลการสำรวจสุนัข แมวโดยประมาณ ในพื้นที่รับผิดชอบ และคลิก <sup>Esave</sup> เพื่อบันทึก หากมีพื้นที่รับผิดชอบพื้นที่มากกว่า ๑ ตำบล และมี User สำหรับบันทึกข้อมูลแยกแต่ละตำบล ให้บันทึกข้อมูลประชากรสุนัขแมวในแต่ละ User ที่รับผิดชอบตำบลนั้นๆ

|                        | ฐานข้อมูลเพื่อการขึ้น<br>ทะเบียนสุนัข-แมว | หน้าหลัก   เพิ่มข้อมูล +   จัดการวัคชิน   จัดการข้อมูล +   รายงาน +   U110 |
|------------------------|-------------------------------------------|----------------------------------------------------------------------------|
| แก้ไขข้อมูล การสำ      | รวจ สุนัข แมว โดยประมาณ                   |                                                                            |
| สุนัขและแมวโดยประมาณ 2 | 2 <u>220</u> ă                            |                                                                            |
| มีเจ้าของ              |                                           | ไม่มีเจ้าของ                                                               |
| สุนัข 55               | 5 đo                                      | <b>ຊຸບັບ</b> 555 ດັວ                                                       |
| IIUO 55                | 5 ດັວ                                     | <b>IUD</b> 555 Ö                                                           |
|                        |                                           | <b>■</b> Save                                                              |

สนับสนุนโดย:

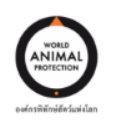

ร่วมดำเนินการโดย:

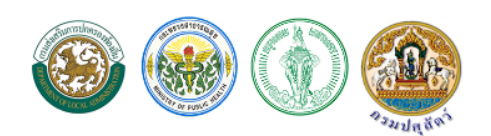

## ๒. การดูรายงาน

**๒.๑.** รายงานสรุปข้อมูลประชากรสุนัขและแมวที่บันทึกในข้อ ๑ ดำเนินการดังนี้ ดูรายงานได้ที่ Url

- 🗋 PetRegister-หน้าหลัก × 164.115.23.68/report/sun ×  $\leftarrow \rightarrow$ С 164.115.23.68/report/surveyR.aspx С.  $\heartsuit$ ん・ ★ รายงานสรุปผลการขึ้นทะเบียนสุนัข-แมว (ชั่วคราว) Home About Export to XLS Export to XLSX Export to CSV ประมาณการจำนวนสัตว์ในพื้นที่ จังหวัด ต่าบล ผู้บันทึก 🤗 สัตว์มีเจ้าของ ไม่มีเจ้าของ 120 9 อ่าเภอ ę สุนัข 🤗 แมว 🤗 สุนัข 🤗 แมว 🤗 35 บุรีรัมย์ ปะศา U311200 0 18 เขต3 U341000 0 เขต3 อบลราชธานี บุณฑริก \_ 0 0 0 0 เขต4 หนองบัวสำภู เมืองหนองบัวสำภู U390100 0 -0 เขต4 อุดรธานี เมืองอุดรธานี U410100 0 0
- ๒.๒ เข้าสู่หน้า "รายงานสรุปผลการขึ้นทะเบียนสุนัข- แมว (ชั่วคราว)" ระบบสามารถกรองข้อมูล จังหวัด อำเภอ ตำบล และ User ที่ต้องการดูข้อมูล โดยคลิกที่ เครื่องหมายหมุด ในกรอบสี่เหลี่ยมที่อยู่ด้านหลัง จังหวัด อำเภอ ตำบล และ User โดยดูข้อมูลที่อยู่ในช่อง "ประมาณการจำนวนสัตว์ในพื้นที่" และสามารถส่งออกข้อมูลได้โดย คลิกที่ ไอคอน Export to ...

0

0

0

0

| รายงานสรุปผลการขึ้นทะเบียนสุนัข-แมว (ชั่วคราว)               |             |                      |          |               |                              |       |              |       |  |  |
|--------------------------------------------------------------|-------------|----------------------|----------|---------------|------------------------------|-------|--------------|-------|--|--|
| Home                                                         | Abou        | ıt                   |          |               |                              |       |              |       |  |  |
| Export to XLS Export to XLSX Export to CSV จำนวนรวมสุนัข แมว |             |                      |          |               |                              |       |              |       |  |  |
|                                                              |             |                      |          |               | ประมาณการจำนวนสัตว์ในพื้นที่ |       |              |       |  |  |
| เขต 🤊                                                        | จังหวัด     | 🖗 อำเภอ 🌳            | ตำบล 🦻   | > ผู้บันทึก ♀ | สัตว์มีเจ้า                  | ของ   | ไม่มีเจ้าของ |       |  |  |
|                                                              |             | (All)<br>(Blanks)    | <b>^</b> |               | สุนัข 🕈                      | ແມງ 🤗 | สุนัข 🤗      | ແນວ 🕈 |  |  |
| เขต2                                                         | จันทบุรี    | (Non blanks)         |          | U220900       | 2,975                        | 946   | 0            | 946   |  |  |
| เขต3                                                         | บุรีรัมย์   | เชียงใหม่            |          | U310100       | 0                            | 0     | 0            | 0     |  |  |
| เขต3                                                         | บุรีรัมย์   | เชยงราย<br>เพชรมรี   |          | U310300       | 0                            | 0     | 0            | 0     |  |  |
| เขต3                                                         | บุรีรัมย์   | เพชรบูรณ์            |          | U310400       | 0                            | 0     | 0            | 0     |  |  |
| เขต3                                                         | บุรีรัมย์   | តេខ                  |          | U311700       | 0                            | 0     | 0            | 0     |  |  |
| เขต3                                                         | อ่านาจเจริญ | แพร่                 |          | U370700       | 302                          | 126   | 0            | 0     |  |  |
| เขต4                                                         | ขอนแก่น     | ้แม่อองสอน           |          | U401900       | 0                            | 0     | 0            | 0     |  |  |
| เขต4                                                         | อุดรธานี    | a lev                | 11.      | U412200       | 0                            | 0     | 0            | 0     |  |  |
| เขต4                                                         | เลย         | ภูเรือ               | -        | U420700       | 0                            | 0     | 0            | 0     |  |  |
| เขต4                                                         | มหาสารคาม   | งาม เมืองมหาสารคาม - |          | U440100       | 0                            | 0     | 0            | 0     |  |  |
|                                                              |             |                      |          |               |                              |       |              |       |  |  |

: http://164.115.23.68/report/surveyR.aspx\_\_\_\_

๒.๓ และสามารถเข้าถึง "รายงานสรุปผลการขึ้นทะเบียนสุนัข- แมว (ชั่วคราว)" ได้โดยแสกน QR cobe นี้

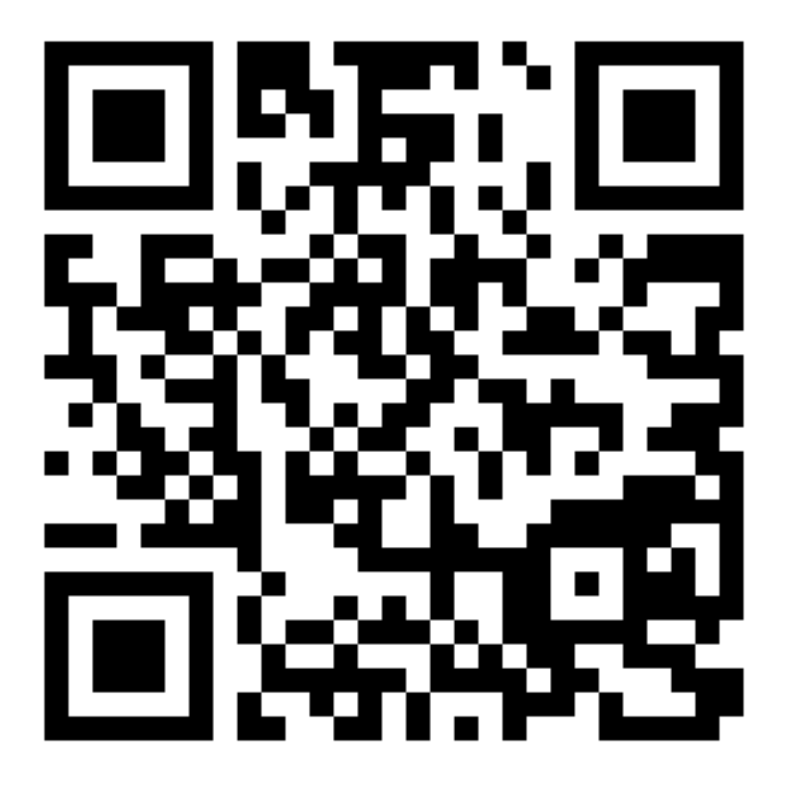